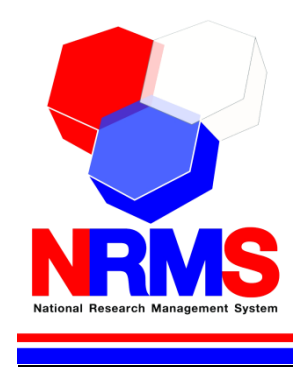

# คู่มือการใช้งานระบบ NRMS ในการเสนอขอทุนวิจัย สำนักงานการวิจัยแห่งชาติ (วช.) (ฉบับย่อ)

สำหรับนักวิจัย

กองมาตรฐานการวิจัย สำนักงานการวิจัยแห่งชาติ (วช.) โทรศัพท์ 02 - 579 1370 - 9 ต่อ 607 หรือ 608 โทรสาร 0-2940-6501 หรือ 0-2579-0593 E-mail: nrms@nrct.go.th V03072562

## สารบัญ

| 1. | การเข้ | ้าใช้งานระบบบริหารจัดการงานวิจัยแห่งชาติ (ระบบ NRMS) | 1   |
|----|--------|------------------------------------------------------|-----|
|    | 1.1    | การลงชื่อเข้าใช้งานระบบสำหรับนักวิจัย                | . 1 |
|    | 1.2    | การลงทะเบียนนักวิจัยใหม่ ระบบฐานข้อมูลนักวิจัย       | . 2 |
| 2. | การแก่ | า้ไขข้อมูลส่วนบุคคล                                  | 4   |
| 3. | การเส  | นอขอทุนวิจัย                                         | 5   |
|    | 3.1    | การเลือกทุนวิจัย                                     | . 5 |
|    | 3.2    | การยื่นข้อเสนอโครงการ                                | . 5 |
|    |        | 3.2.1 ข้อมูลทั่วไป                                   | . 6 |
|    |        | 3.2.2 รายละเอียด                                     | . 7 |
|    |        | 3.2.3 ประวัติผู้วิจัย                                | . 8 |
|    |        | 3.2.4 การใช้ประโยชน์                                 | . 9 |
|    |        | 3.2.5 เอกสารแนบ                                      | . 9 |
|    |        | 3.2.6 ตรวจสอบความถูกต้อง                             | 10  |
|    | 3.3    | การตรวจสอบสถานะงานข้อเสนอโครงการ                     | 11  |

## คู่มือการใช้งานระบบบริหารจัดการงานวิจัยแห่งชาติ (ระบบ NRMS) ในการเสนอขอทุนวิจัยของสำนักงานการวิจัยแห่งชาติ (วช.) สำหรับนักวิจัย \*\*\*\*\*\*\*\*\*\*\*\*\*\*\*\*\*\*\*\*\*\*\*\*\*\*\*\*

## 1. การเข้าใช้งานระบบบริหารจัดการงานวิจัยแห่งชาติ (ระบบ NRMS)

• เปิดเว็บบราวเซอร์ Google Chrome/Firefox แล้วพิมพ์ URL : https://www.nrms.go.th

## 1.1 การลงชื่อเข้าใช้งานระบบสำหรับนักวิจัย

- 1) คลิกที่ เข้าสู่ระบบ หรือคลิกที่เมนู การใช้งานระบบ เลือกเมนูย่อย เข้าสู่ระบบ
- ที่หน้าเข้าสู่ระบบ เลือกสถานะผู้ใช้งานเป็นนักวิจัย ระบุบัญชีผู้ใช้ และร<sup>ั</sup>หัสผ่าน จากนั้นคลิก เข้าสู่ระบบ

| SEUUUSีหารจัดการงานวิจัยแห่งข<br>National Research Management Sys                      | <mark>ชาติ</mark> หน้า รู้<br>tem <u>หลัก</u> M                 | จัก<br>IRMS ระบบ เ                                                                                                    | ุ่มือและเอกสารเผย 🗸 ระบบค้น 🖌 FAQ ติดต่อ<br>เพร่ หา                                                            |
|----------------------------------------------------------------------------------------|-----------------------------------------------------------------|----------------------------------------------------------------------------------------------------|----------------------------------------------------------------------------------------------------|
| นักวิจัยจำแนกตามสังกัดหน่วยงาน                                                         | นักวิจัยในปร                                                    | ລາກະເບັຍບຜູ້ໃช້ຈາບ<br>ເບົ້າสู่ระบบ<br>ເບົ້າສູ່รະບບໂດຍ pass<br>ຕຣວຈສວບບັດເອັເບ້າ                                                                                      | key<br>เชิงาน เนกตามสาขา OECD                                                                                  |
| มูตบิชี/องค์กวไม่<br>แสวงแก้กไว,<br>108,0079<br>ภาคเอกขน,<br>54,523, 37.05%<br>147,161 | ภาษัฐบาล,<br>25,036, 17.0196<br>ภาครัฐวิสาหกิจ,<br>1,700, 1.16% | สมรหัสผ่าน<br>เปลี่ยนอีเมลที่ระบุใน<br>ตรวจสอบหน่วยงาม<br>ตรวจสอบ templat                                                                                            | (*ŭñ3š0[Jirzimneion9u)<br>21% 11,082<br>JS:UU 19% 10,364<br>16% 8,521<br>UČUS:UU 25% 8,115<br>c 12% 6,741 ►    |
| ภาลอุลมศึกษา_เอกขน,<br>2,288, 1.55%<br>(*บักวิจัยไม่รวมกาศเอกขน)                       | กาิกอุดมศึกษา <u>รั</u> ฐบาล,<br>63,506, 43.15%                 | มนุษยศาสตร์<br>นักวิจัยจำแนกตามเพศและช่<br>33,546<br>14,432<br>1.107 5.821<br>19,118                                                                                 | 6% 2,997<br>วิจฮิปิยี (*มักวิจัยไม่รวมภาคเอกชน)<br>21,983<br>10,653 14,056<br>11,530 5,7107 4,686 2,492        |
| ผู้หญิง 50,589 คน<br>(55%)                                                             | ผู้ชาย 41,713 คน<br>(45%) <sup>หมายเ</sup>                      | ต่ำกว่า 25 25-34 35-44<br>คุ: 1. ช้อยูลจากระบบ NRMS ณ วันที่ 22 พฤษภาค<br>2. นักวิจัย 1 คน อาจดำเนินโครงการมากกว่า 1 ส<br>3. ช้อยูลนักวิจัยจากกาศเอกชน มาจากสำนักงาน | 45 - 54 55 - 64 65 ปีขึ้นไป ไม่ระบุ<br>12562<br>าชา<br>ณะกรรมการนโยบายวิทยาศาลตร์ เทคโนโลยีและบรัดกรรมแห่งชาติ |
| เข้าส์ระบบบริหารจัดการงาบวิจัยแห่งชาติ<br>tos://www.nmis.ao.th/So/Default.asox#        | 🖪 ลงกะเบียบ<br>รปที่ 1 หน้าเจ                                   | 💶 เซาสูระบบ 🖪 ดรวจส<br>ข้าส่ระบบ                                                                                                    | สอบบัญชีเข้าใช้งาน                                                                                             |

| 2                                                         |  |
|-----------------------------------------------------------|--|
| <b>โปรดเลือกสถานะพู้ใช้งาน</b> (อ นักวิจัย) o เจ้าหน้าที่ |  |
| บัญชีผู้ใช้:                                              |  |
| รหัสผ่าน:                                                 |  |
| <ul> <li>จำชื่อบญชอนไว่</li> </ul>                        |  |
| เข้าสู่ระบบ                                               |  |
| ลืมรหัสพ่าน ลงทะเบียนนักวิจัย                             |  |

รูปที่ 2 หน้าลงชื่อเข้าใช้ระบบ

กรณีนักวิจัยยังไม่มีชื่อในระบบ ให้คลิก ลงทะเบียนนักวิจัย

### 1.2 การลงทะเบียนนักวิจัยใหม่ ระบบฐานข้อมูลนักวิจัย

หน้าลงทะเบียนนักวิจัยใหม่ จะต้องระบุรายละเอียดตามแบบฟอร์ม ดังนี้

- ชาวต่างชาติหรือไม่
- 2) กระทรวง
- หน่วยงานสังกัดของกระทรวง
- 4) หน่วยงานของท่าน (กรม/มหาวิทยาลัยที่นักวิจัยสังกัด)
- คณะ/สถาบัน/สำนัก/กองของท่าน (ชื่อหน่วยงานย่อยที่นักวิจัยสังกัดภายใต้กรม/ มหาวิทยาลัย)

หากไม่มีตัวเลือกหน่วยงานที่ต้องการ ให้แจ้งผู้ดูแลระบบ NRMS (nrms@nrct.go.th) หรือหากไม่มี คณะ/ สถาบัน/สำนัก/กองที่ต้องการ ให้แจ้งผู้ประสานหน่วยงาน (ดูรายชื่อและเบอร์ติดต่อของผู้ประสานหน่วยงานได้ ที่เมนู ตรวจสอบบัญชีชื่อของท่านในระบบ)

- 6) เพศ
- 7) คำนำหน้านาม
- 8) ชื่อภาษาไทย นามสกุลภาษาไทย
- 9) ชื่อภาษาอังกฤษ นามสกุลภาษาอังกฤษ
- 10) อีเมลที่ติดต่อของท่าน (ระบบจะส่งชื่อบัญชีผู้ใช้งานและรหัสผ่านไปยังอีเมล หลังจากที่ ลงทะเบียนนักวิจัยเรียบร้อยแล้ว)
- 11) หมายเลขโทรศัพท์มือถือ
- 12) เลขหมายบัตรประจำตัวประชาชน หรือ Passport number (กรณีชาวต่างชาติ)
- 13) เลือกคำถามรักษาความปลอดภัย
- 14) ระบุคำตอบของคำถามรักษาความปลอดภัย
- 15) เช็ค 🗸 ยอมรับเงื่อนไขการเข้าใช้งานระบบ
- 16) ป้อนอักขระที่ปรากฏ
- 17) คลิก ส่งคำขอ

| ลงทะเบียนผู้ใช่ไหม่                   |                              |       | เพศ                             | Oซาย Oหญิง                |
|---------------------------------------|------------------------------|-------|---------------------------------|---------------------------|
|                                       |                              |       | คำนำหน้านาม                     | คำนำหน้าชื่อ              |
| <u>ตรวจสอบหน่วยงานในระบบ</u>          |                              |       | •ชื่อ (ไทย)                     | ชื่อ (ไทย)                |
| <u>ตรวจสอบบัญชีของท่านในระบบ</u>      |                              |       | •นามสกุล (ไทย)                  | นามสกุล (ไทย)             |
| ชาวต่างชาติ                           | ම්luílờ්/No ට්ờ්/Yes         |       | *ชื่อ (อังกกษ)                  | 70 (0000)                 |
| (Foreigner)                           |                              |       |                                 |                           |
| *กรุณาระบุสังกัดที่ทำงานของท่าน       |                              |       | •นามสกุล (อังกฤษ)               | นามสกุล (อังกฤษ)          |
|                                       | ค้นจากชื่อหน่วยงาน หรือรหัสห | ค้นหา | •อีเมลที่ติดต่อของท่าน          | อิเมลที่ติดต่อของท่าน     |
| โปรดเลือกกระทรวง                      | = กรุณาเลือก                 | ~     | •หมายเลขโทรศัพท์มือถือ          | กรอกในรูปแบบ 08X-XXX-XXXX |
| โปรดเลือกหน่วยงานสังกัดกระทรวง        | = กรุณาเลือก                 | ~     | •หมายเลขบัตรประชาชน             | หมายเลขมัตรประชาชน        |
| โปรดเลือกหน่วยงานของท่าน              | = กรุณาเลือก                 | *     | *โปรดเลือกคำถามรักษาความปลอดภัย | เพื่อนสนิทของคุณชื่อ ?    |
| โปรดเลือกคณะ/สถาบัน/สำนัก/กอง ของท่าน | = กรุณาเลือก                 | *     | •คำตอบ                          | คำดอบ                     |

รูปที่ 3 หน้าลงทะเบียนนักวิจัย (1)

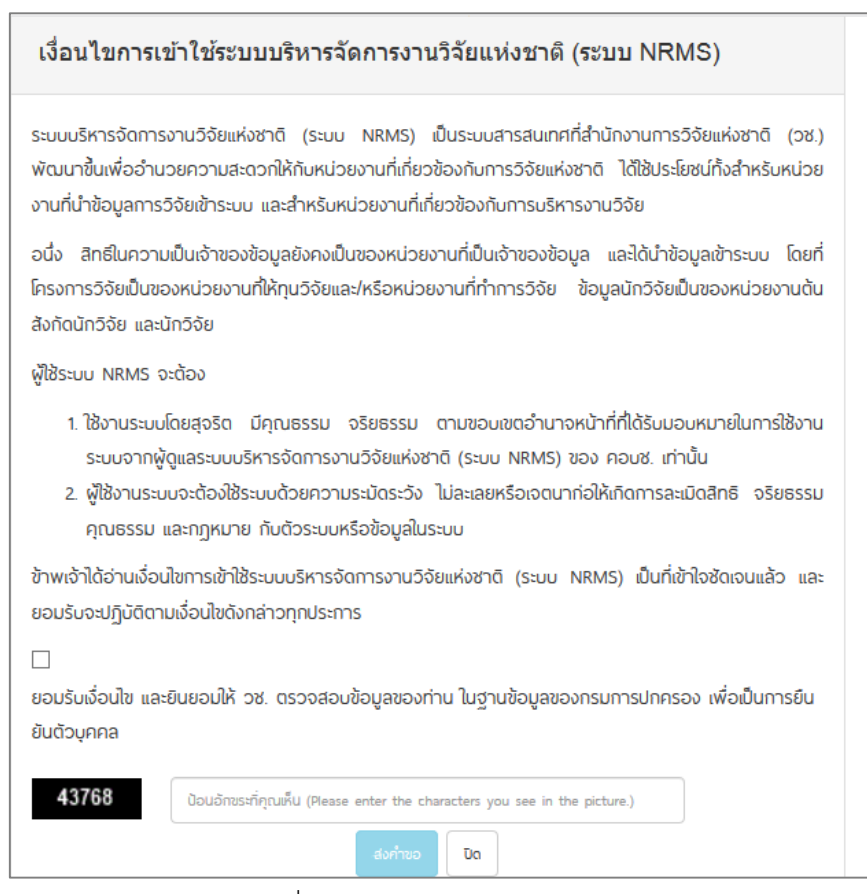

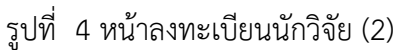

หลังจากลงทะเบียนแล้ว นักวิจัยจะได้รับชื่อบัญชีผู้ใช้งานและรหัสผ่านในการเข้าใช้งานระบบผ่านทาง อีเมลที่ใช้ในการลงทะเบียน โดยหากหน่วยงานที่นักวิจัยเลือกในระบบ กำหนดสิทธิ์ให้นักวิจัยเข้าระบบได้ อัตโนมัติหลังจากลงทะเบียน นักวิจัยจะสามารถเข้าใช้งานระบบได้ทันที แต่หากหน่วยงานไม่ได้กำหนดสิทธิ์ให้ นักวิจัยเข้าระบบโดยอัตโนมัติ นักวิจัยจะต้องติดต่อผู้ประสานหน่วยงาน เพื่อขอสิทธิ์เข้าระบบ สำหรับกรณีที่ เป็นนักวิจัยอิสระ หรือสังกัดหน่วยงานที่ไม่มีผู้ประสานหน่วยงาน และนักวิจัยไม่สามารถเข้าระบบได้ ให้ติดต่อ ผู้ดูแลระบบ NRMS

- หากไม่แน่ใจว่ามีบัญชีเข้าใช้ระบบแล้วหรือไม่ สามารถตรวจสอบโดยการคลิกที่ตรวจสอบบัญชีชื่อ ของท่านในระบบ
- กรณีลืมรหัสผ่านให้คลิกที่สีมรหัสผ่านเพื่อให้ระบบส่งรหัสผ่านไปยังอีเมลที่ได้ระบุไว้ในระบบ

| <b>ระบบบริหารจัด</b><br>National Research | <b>าการงานวิจัยแห่งชาติ</b><br>ch Management System | หน้าหลัก รู้จัก NRMS                                                                        | การใช้งานระบบ 🗸 คู่มือและเอกสารแ          | ผยแพร่ 🗸                       |
|-------------------------------------------|-----------------------------------------------------|---------------------------------------------------------------------------------------------|-------------------------------------------|--------------------------------|
|                                           |                                                     |                                                                                             | ลงทะเบียนผู้ใช้งาน<br>เจ้าส่วนแ           |                                |
| <b>ลงทะเบียนผู้ใช้ใหม่</b>                |                                                     | เงื่อนไขการเข้าใช้ระบะ                                                                      | เข้าสู่ระบบ<br>เข้าสู่ระบบโดย passkey     | (ระบบ                          |
| <u>ตรวจสอบหน่วยงานในระบบ</u>              |                                                     | ระบบบริหารจัดการงานวิจัยแห่ง<br>พัฒนาขึ้นเพื่ออำนวยความสะด                                  | สมรหัสผ่าน<br>เปลี่ยนอีเมลที่ระบุในระบบ   | เที่สำนักง<br>งชาติ ไเ         |
| <u>ตรวจสอบบัญชีของท่านในระบบ</u>          |                                                     | จานทนาขอมูลการวจยเขาระบบ<br>อนึ่ง สิทธิในความเป็นเจ้าของข้<br>โดรงการวิจัยเป็นของหม่อยงามข้ | ตรวจสอบหน่วยงานในระบบ<br>ตรวจสอบ template | ารงานวง<br>มมูล และ<br>ข้อมอบ้ |
| ชาวตางชาต                                 | ©lutð/No ∪tð/Yes                                    | 1301133001300010300101                                                                      | •                                         | 000                            |

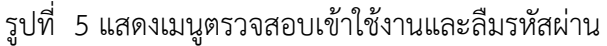

## 2. การแก้ไขข้อมูลส่วนบุคคล

การตรวจสอบของ วช.

ตรวจสอบเลขบัตรแล้ว โดยเจ้าหน้าที่ วข

บันทึก ยกเล็ก

หลังจากที่เข้าสู่ระบบแล้ว นักวิจัยสามารถแก้ไขข้อมูลส่วนบุคคลได้โดยคลิกที่ชื่อ แล้วเลือก ข้อมูลส่วน บุคคลจะปรากฏหน้ารายละเอียดข้อมูลนักวิจัย ประกอบด้วยหัวข้อ ดังนี้ ข้อมูลเบื้องต้น สังกัด ที่อยู่ ประวัติ การทำงาน ประวัติการศึกษา ประวัติการอบรม ความเชี่ยวชาญ งานวิจัย รางวัล และความเป็นส่วนตัว

| 🦺 ระบบบริหา                                                            | เรจัดการงานวิจ            | จัยแห่งชาติ                                                                                                    |                  |                    |                          |                            | version.4.01 (2019.07. |
|------------------------------------------------------------------------|---------------------------|----------------------------------------------------------------------------------------------------|------------------|--------------------|--------------------------|----------------------------|------------------------|
| National Re                                                            | esearch Manag             | ement System                                                                                                    |                  |                    | 4                        | รัตนาส                     | วรรณวิชนีย์ 🗸 📑 Logo   |
| โกวิจัย<br>านักงานการวิจัยแห่งชาติ<br>ามว.)(หน่วยงานดูแลระบบ<br>(2068) | หน้าแรก                   |                                                                                                    |                  |                    | _                        | บ้อมูลส                    | iวบบุคคล ► หน้าแรก     |
| • หน้าแรก                                                              | จำนวนข้อเส<br>ทั้งหมด     | มนอโครงการที่ยื่นแล้ว<br>หัวหน้าโครงการ                                                                                                    | จำนวนโครง        | การที่ได้รับจัดสรร | การอัพเดตข้อมูลส่วนบุคคล | ได้ แก่เขาะ<br>และรทัสผ่าน | โครงการ                |
| หน่วยงานของท่าน                                                        | 30                        | 27                                                                                                    | ทั้งหมด          | หัวหน้าโครงการ     | 100 %                    | 6 ทั้งหมด                  | 39 %                   |
| 🕻 ทุนวิจัยที่เปิดรับ                                                   | จำนวนข้อเส                | นอโครงการที่ยังไม่ได้<br>ยื่น                                                                                                    | 35               | 33                 |                          | หัวหน้า                    | 36 %                   |
| 🛿 ข้อเสนอโครงการ                                                       | ทั้งหมด                   | นัวหน้าโครงการ                                                                                                    |                  |                    |                          |                            |                        |
| 🖥 โครงการที่ได้รับจัดสรร                                               | 37                        | 33                                                                                                    |                  |                    |                          |                            |                        |
|                                                                        |                           | รูปที่                                                                                                    | 6 เข้าสู่หน้า    | เข้อมูลส่วนบุค     | ାମର                      |                            |                        |
|                                                                        | Avatal                    |                                                                                                    | No file selected | +                  |                          |                            |                        |
|                                                                        | *รหัสผู้ใช้ :             | 47959                                                                                                    |                  |                    |                          |                            |                        |
|                                                                        | *เพศ                      | -0                                                                                                    |                  |                    |                          |                            |                        |
|                                                                        | คำนำหน้าชื่อ              | 10.007.0                                                                                                    |                  |                    |                          |                            |                        |
|                                                                        | ชอ (เทย)<br>สื่อ (อังคคม) | and a second second sec |                  |                    |                          |                            |                        |
|                                                                        | นามสกล (ไทย)              | an and the second second second second second second second second second second second second second second s                                                                                                    |                  |                    |                          |                            |                        |
|                                                                        | นามสกุล (อังกฤษ)          | -Transformer Transformer                                                                                                    |                  |                    |                          |                            |                        |
|                                                                        | วัน/เดือน/ปี (พ.ศ.) เกิด  | 10112000000                                                                                                    |                  |                    |                          |                            |                        |
| 2                                                                      | หมายเลขบัตรประชาชน        | #69800001112                                                                                                    |                  |                    |                          |                            |                        |
| *ดำถา                                                                  | บรักษาความปลอดภัย :       | สัตว์เลี้ยงของคุณชื่อ ?                                                                                                    |                  |                    |                          | ▼ Sau                      | สำดอบ                  |
| ดาแหนงปจจุบน                                                           |                           |                                                                                                    |                  |                    |                          |                            |                        |
|                                                                        | ดำแหน่งบริหาร             | อันๆ                                                                                                    |                  | _                  |                          |                            |                        |
|                                                                        | ด้าแหน่งทางวิชาการ        | นกวเคราะท่นไยบายและแผน                                                                                                    |                  | •                  |                          |                            |                        |

รูปที่ 7 ตัวอย่างหน้าข้อมูลส่วนบุคคล

## 3. การเสนอขอทุนวิจัย

การเสนอขอทุนวิจัยของสำนักงานการวิจัยแห่งขาติ มีขั้นตอนดังนี้

#### 3.1 การเลือกทุนวิจัย

- 1) คลิกที่เมนู ทุนวิจัยที่เปิดรับ
- 2) ค้นหาทุนวิจัยที่ต้องการ สามารถคลิกที่ชื่อทุนวิจัย เพื่ออ่านรายละเอียดทุนวิจัย
- 3) คลิก ยื่นข้อเสนอ หน้าทุนวิจัยที่ต้องการ จะเข้าสู่หน้าแบบฟอร์มรายละเอียดข้อเสนอโครงการ

| นักวิจัย<br>ส่านักงานการวิจัยแห่งชาติ<br>(กมว.)(หน่วยงานดูแลระบบ | ทุนที่เปิดรับ     |                                                          |           |          |                            | 🔒 🕨 ทุนวิจัย              |
|------------------------------------------------------------------|-------------------|----------------------------------------------------------|-----------|----------|----------------------------|---------------------------|
| )(2068)                                                          | 🗬 รายละเอียดท     | าุนวิจัย                                                 |           |          |                            |                           |
| 🛖 หน้าแรก                                                        |                   | et . 2563                                                |           |          |                            |                           |
| ชน่วยงานของท่าน                                                  |                   | ป: 2000                                                  |           | · ·      |                            |                           |
| 📢 ทุนวิจัยที่เปิดรับ                                             |                   | แหล่งหม := แสดงทั้ง                                      | M110      |          |                            |                           |
| 🖨 ข้อเสนอโครงการ                                                 |                   | ค้นหา                                                    |           |          |                            |                           |
| 自 โครงการที่ได้รับจัดสรร                                         |                   |                                                          |           |          |                            | พบข้อมูลทั้งสิ้น 6 รายการ |
| ۸ การนำผลงานไปใช้ประโยชน์                                        | นำเข้า<br>โครงการ | ชื่อทุน                                                  |           | แหล่งทุน | ระยะเวลาเปิดรับทุน         | ระยะเวลาการประกาศทุน      |
| 🕕 ระบบประเมิน 🔻                                                  |                   | 🎟 📕 ทุนส่งเสริมกลุ่มวิจัย                                |           |          |                            |                           |
| Recycle Bin                                                      |                   | สาขามนุษยศาสตรและสงคมศาสตร                               | ้เกงานการ |          | 1 65062691 2562 1262 00:00 | 1.0500001 2562 (000.00    |
| Q ระบบค้นหา                                                      | ยื่นข้อเสนอ       | วิจัยแห่งชาติ (กมว.)(หน่วยงานดูแล                        | ระบบ)     | ทุนวช.   | น 4 กรกฎาคม 2562 เวลา      | น 4 กรกฎาคม 2562 เวลา     |
| 🌐 เว็บบอร์ด                                                      |                   | พน่วยงานพิรับผิดชอบ : กอง:<br>และงบประมาณการวิจัย (กบง.) | ปรีหารแผน |          | 23:59 u.                   | 23:59 u.                  |
| FAQ                                                              |                   | 👤 ผู้ประกาศ : รัตนา สุวรรณวิชนี                          | .ย์       |          |                            |                           |

รูปที่ 8 หน้าทุนวิจัยที่เปิดรับ

## 3.2 การยื่นข้อเสนอโครงการ

หน้าแบบฟอร์มข้อเสนอโครงการ จะประกอบด้วยแถบเมนู ข้อมูลทั่วไป รายละเอียด ประวัติผู้วิจัย การใช้ประโยชน์ เอกสารแนบ และตรวจสอบความถูกต้อง โดยจะต้องนำเข้ารายละเอียดในหัวข้อข้อมูลทั่วไป ก่อน เพื่อให้ระบบบันทึกรหัสโครงการ จึงจะนำเข้าข้อมูลในหัวข้อต่อไป

| อเสนอ เครง   | การ        |                           |                |                         |               |        | <b>f</b> ) | ข้อเสนอโค |
|--------------|------------|---------------------------|----------------|-------------------------|---------------|--------|------------|-----------|
| ข้อมูลทั่วไป | รายละเอียด | ประวัติผู้วิจัย           | การใช้ประโยชน์ | <mark>เ</mark> อกสารแนบ | ตรวจสอบความถุ | ุกด้อง |            |           |
|              |            |                           |                |                         |               |        |            |           |
| ข้อมูลทุน    |            |                           |                |                         |               |        |            |           |
| ข้อมูลทุน    | แหล่       | <b>งทุน</b> ทุน           | ാല്.           |                         |               |        |            | ~         |
| ข้อมูลทุน    | แหล่       | <b>งทุน</b> ทุน<br>ปี 256 | วช.<br>33      |                         |               |        |            | •         |

รูปที่ 9 หน้าแบบฟอร์มข้อเสนอโครงการ

## 3.2.1 ข้อมูลทั่วไป

ข้อมูลทั่วไป ประกอบด้วย ชื่อทุนวิจัย, ชื่อโครงการ ภาษาไทย-ภาษาอังกฤษ, ระยะเวลา โครงการ, งบประมาณรวม, คณะผู้วิจัย โดยคลิกเพิ่มคณะผู้วิจัยทุกคน, บทคัดย่อภาษาไทย - ภาษาอังกฤษ, คำ สำคัญภาษาไทย - ภาษาอังกฤษ, สาขาการวิจัยหลัก, สาขาการวิจัยย่อย, ระบุสาขาย่อย เมื่อระบุข้อมูล ครบถ้วนแล้วคลิก บันทึก ด้านล่างสุด

| ข้อมูลทั่วไป | รายละเอียด        | ประวัติผู้วิจัย    | การใช้ประโยชน์                           | เอกสารแนบ                            | ตรวจสอบความถูกต้อง                    |                             |
|--------------|-------------------|--------------------|------------------------------------------|--------------------------------------|---------------------------------------|-----------------------------|
| ข้อมูลทุน    |                   |                    |                                          |                                      |                                       |                             |
|              | แหล่              | งพุน ทุนวร         |                                          |                                      |                                       | •                           |
|              |                   | ปี 2563            |                                          |                                      |                                       | •                           |
|              | ช้อ               | <b>อพุน</b> ทุนพัต | มนานักวิจัยรุ่นกลาง                      |                                      |                                       | •                           |
| ข้อมูลโครงก  | าร                |                    |                                          |                                      |                                       |                             |
| ชื่อโด       | ครงการ (ภาษาไ     | ทย) 🔀<br>B         | ` () () () () () () () () () () () () () | <b>६ ≯  ®ु-  </b> ख<br>ः≣   क क   १! | 🖲 🥽 🏴 🖬 🎛 🗮                           | Ω   ∑   ❷ Source  <br>-   ? |
| 🛱 คณะผุ      | ູ່ເວົຈັຍ          |                    |                                          |                                      |                                       | เพิ่มคณะผู้วิจัย            |
| จัดการ       |                   |                    | รายล                                     | ะเอียด                               |                                       | ตำแหน่งในโครงการ            |
|              | ชื่อ - น          | ามสกุล : รัต       | เนา สุวรรณวิชเ                           | រៃខ័                                 |                                       |                             |
|              | ดำแหน่            | งทางวิชาก          | าร:ทดสอบ                                 |                                      |                                       |                             |
|              | เงินเดือ          | น:                 |                                          |                                      |                                       |                             |
| 1 ×          | หัวข้อก           | ารศึกนาแล          | ะหัวข้อวิทยาเ                            | นิพนธ์ปริญ                           | าาเอก :                               | หัวหน้าโครงการ              |
| <i>•</i> •   |                   | ามเสามัดข          | านการวิวัฒนช่ง                           | ມສາສີ (ຄຸຍາງ )                       | (111)211 221011 258213                | 1)                          |
|              | ทนเยง             | 14.014710          | านการงายแทง                              | Г <u>Ш</u> 101 (1111).)              | <ul> <li>สามารถบานติสตรรถา</li> </ul> | 1)                          |
|              | เบอรเท            | 15:                | 1001 84 901                              | เบอรมอ                               | เถอ :                                 |                             |
|              | อีเมล :           | pers, serves       | opposition and a                         |                                      |                                       |                             |
| คำสำคัญ (    | ภาษาไทย)          |                    |                                          |                                      |                                       |                             |
| คำสำคัญ (ภาม | ษาอังกฤษ)         |                    |                                          |                                      |                                       |                             |
| สาขากา       | ารวิจัยหลัก       | เกษตรศาสตร์        |                                          |                                      |                                       | •                           |
| สาขาก        | ารวิจัยย่อย       | เกษตรศาสตร์        |                                          |                                      |                                       | •                           |
| 5~1          | <b>(สาขาย่อ</b> ย |                    |                                          |                                      |                                       |                             |
|              |                   |                    |                                          |                                      |                                       |                             |
|              |                   | บันทึก ย           | กเลิก                                    |                                      |                                       |                             |

รูปที่ 10 ตัวอย่างหน้าข้อมูลทั่วไป

#### 3.2.2 รายละเอียด

รายละเอียด ประกอบด้วย ความสำคัญและที่มาของปัญหาที่ทำการวิจัย, การสำรวจ ผลงานวิจัยที่เกี่ยวข้อง, เอกสารอ้างอิงโดยต้องระบุทั้งชื่อเรื่องและชื่อวารสารให้ชัดเจน, วัตถุประสงค์ของ โครงการ, ระเบียบวิธีวิจัย, ขอบเขตของการวิจัย, อุปกรณ์ที่ใช้ในการวิจัย, แผนการดำเนินงานตลอดโครงการ, ผลผลิต (Output) และตัวชี้วัด ที่คาดว่าจะได้ในแต่ละปี, ผลลัพธ์ (Outcome) และผลกระทบ (Impact) ที่ คาดว่าจะได้, รายละเอียดงบประมาณ, ประโยชน์ที่คาดว่าจะได้รับ, การเชื่อมโยงงานวิจัย และข้อเสนอ โครงการที่ได้เสนอแล้วและคาดว่าจะเสนอภายใน 6 เดือนข้างหน้า เพื่อขอทุนต่อแหล่งทุนอื่น เมื่อระบุข้อมูล ครบถ้วนแล้วคลิก บันทึก ด้านล่างสุด

| ข้อเสนอโครง                                                | งการ                                               |                                    |                           |                            |                    |  |
|------------------------------------------------------------|----------------------------------------------------|------------------------------------|---------------------------|----------------------------|--------------------|--|
| ข้อมูลทั่วไป                                               | รายละเอียด                                         | ประวัติผู้วิจัย                    | การใช้ประโยชน์            | เอกสารแนบ                  | ตรวจสอบความถูกต้อง |  |
| ความสำคัญ                                                  | <b>ม</b> ูและที่มาของปัญ                           | หาที่ทำการวิจัย                    |                           |                            |                    |  |
| » b<br>B <i>I</i>                                          | :                                                  | >   185 -   69<br>≣   -∃≣ -∃≣   99 | Styles ▼ F                | ≣ Ω   比   Ε<br>ormat -   ? | Source             |  |
| การเชื่อมโยงงานวิ<br>                                      | เจ้ย (Research Conr<br>ับนักวิจัยที่เป็นผู้เชี่ยวข | nections)<br>ภาญในสาขาวิชาที่ทำ    | การวิจัยทั้งในและต่างประเ | เทศ (ถ้ามี)                |                    |  |
| 📄 การเชื่อมโยงห                                            | ร็อความร่วมมือกับผู้มีส                            | ว่วนได้ส่วนเสีย และผู้             | ใช้ประโยชน์จากงานวิจัย (  | ถ้ามี)                     |                    |  |
| <mark>ข้อเสนอโครงการข่</mark><br>ไม่ได้เสนอต่อเ<br>เสนอต่อ | <b>ี่วีได้เสนอแล้วและคาด</b><br>เหล่งทุนอื่น       | ว่าจะเสนอภายใน 6 เ                 | ดือนข้างหน้า เพื่อขอทุนด  | <b>่อแหล่งทุนอื่น</b>      |                    |  |
|                                                            | (                                                  | บันทึก ยกเลิก                      |                           |                            |                    |  |

รูปที่ 11 ตัวอย่างหน้ารายละเอียดข้อเสนอโครงการ

#### 3.2.3 ประวัติผู้วิจัย

หน้าประวัติผู้วิจัย สำหรับนำเข้าข้อมูลส่วนบุคคลของคณะผู้วิจัย โดยการคลิก 🖍 จัดการ หน้าชื่อนักวิจัย โดยข้อมูลส่วนบุคคล ประกอบด้วย วันเดือนปีเกิด, ตำแหน่งทางวิชาการ, สาขาวิชาที่เชี่ยวชาญ, สถานที่ติดต่อ, ประวัติการศึกษา, ผลงานตีพิมพ์, สิทธิบัตร, เกียรติประวัติ/รางวัลที่ได้เคยรับ, ทุนวิจัย ที่เคยได้รับ และโครงการที่ผู้วิจัยกำลังดำเนินการอยู่ เมื่อระบุข้อมูลครบถ้วนแล้วคลิก บันทึก ด้านล่างสุด ข้อมูลส่วนบุคคลที่แสดงในหัวข้อประวัติผู้วิจัย เป็นข้อมูลเดียวกับที่แสดงในหน้าข้อมูลส่วน

บุคคล ซึ่งผู้ร่วมวิจัยสามารถปรับปรุงข้อมูลส่วนบุคคลของต<sup>ุ้</sup>นเองให้เป็นปัจจุบันได้ที่หน้า ข้อมูลส่วนบุคคล

| จัดกา                                                                | 15                                                                                                    | ชื่อ-นาม                                                               | เสกุล                                                              |                                                                                                    | ต์                                                                                          | ำแหน่งในโครงก                                                           | าร                                                                                |  |
|----------------------------------------------------------------------|----------------------------------------------------------------------------------------------------|------------------------------------------------------------------------|--------------------------------------------------------------------|----------------------------------------------------------------------------------------------------|---------------------------------------------------------------------------------------------|-------------------------------------------------------------------------|-----------------------------------------------------------------------------------|--|
|                                                                      | นางสาวรัตนา ส                                                                                             | <b>ุ</b> วุวรรณวิชนีย์                                                 |                                                                    |                                                                                                    |                                                                                             | หัวหน้าโครงการ                                                          |                                                                                   |  |
| 🖉 แพทย์หญิงศักด์ชัย ทองศรีสังข์ ผู้ร่วมวิจัย                         |                                                                                                    |                                                                        |                                                                    |                                                                                                    |                                                                                             |                                                                         |                                                                                   |  |
| ระวัติ                                                               |                                                                                                    |                                                                        |                                                                    |                                                                                                    |                                                                                             |                                                                         |                                                                                   |  |
|                                                                      | ชื่อ - สกุล                                                                                               | นางสาวรัตนา สุวรรณ                                                     | เวิชนีย์                                                           |                                                                                                    |                                                                                             |                                                                         |                                                                                   |  |
|                                                                      | วันเดือนปีเกิด                                                                                            | 101-02-05280                                                           | อายุ ปี                                                            |                                                                                                    |                                                                                             |                                                                         |                                                                                   |  |
|                                                                      | ตำแหน่งวิชาการ                                                                                            | อื่นๆ                                                                  |                                                                    | ¥                                                                                                    | ทดสอบ                                                                                       |                                                                         |                                                                                   |  |
| าขาวิชาที่เ                                                          | เชียวชาญ                                                                                                  |                                                                        |                                                                    |                                                                                                    |                                                                                             |                                                                         |                                                                                   |  |
| าขาวิชาที่เ                                                          | เชียวชาญ<br>เวิชาที่เชี่ยวชาญ<br>ควาะ                                                                     | มเชียวชาณ                                                              | สาขา ISCED                                                         | 1                                                                                                    | สาขา ISCED2                                                                                 | เพิ่มสาขาวิร<br>สาข                                                     | ชาที่เซียวชาญ<br>า ISCED3                                                         |  |
| าขาวิชาที่เ<br>ปี๊ สาขา<br>ลบ                                        | เชียวชาญ<br>วิชาที่เชียวชาญ<br>ความ<br>ชีววิทยา                                                           | มเชียวชาญ                                                              | สาขา ISCED<br>05 Natural sciences                                  | <b>1</b><br>5, (                                                                                              | สาขา <b>ISCED2</b><br>050Natural sciences,                                                  | เพิ่มสาขาร<br>สาข<br>0500Natui                                          | กท์เชียวชาญ<br>า <b>ISCED3</b><br>ral sciences,                                   |  |
| าขาวิชาที่เ<br>ปี สาขา<br>ฉบ                                         | เชียวชาญ<br>เวิชาที่เชี่ยวชาญ<br>ควาะ<br>ชีววิทยา                                                         | มเชียวชาญ                                                              | สาขา ISCED<br>05 Natural sciences<br>mathematics and               | <b>1</b><br>5, ()                                                                                             | สาขา ISCED2<br>050Natural sciences,<br>nathematics and                                      | เพิ่มสายาวิร<br>สาย<br>0500Natur<br>mathemat                            | กที่เชี่ยวชาญ<br>n ISCED3<br>ral sciences,<br>ics and                             |  |
| าขาวิชาที่เ<br>ปี สาขา<br>ลบ                                         | เชียวชาญ<br>เวิชาที่เชี่ยวชาญ<br>ควาะ<br>ชีววิทยา                                                         | มเชียวชาญ                                                              | สาขา ISCED<br>05 Natural sciences<br>mathematics and<br>statistics | 1 c                                                                                                    | สาขา ISCED2<br>D50Natural sciences,<br>mathematics and<br>statistics not further<br>defined | พัมสาขาวัย<br>สาข<br>0500Natur<br>mathemat<br>statistics r<br>defined   | าทที่เชียวชาญ<br>n ISCED3<br>ral sciences,<br>ics and<br>not further              |  |
| มชาวิชาที่เ<br>โป้ สาขา<br>ฉบ<br>20 🗙                                | เชียวชาญ<br>เวิชาที่เชียวชาญ<br>ควาย<br>ชีววิทยา                                                          | มเชียวชาญ                                                              | สาขา ISCED<br>05 Natural sciences<br>mathematics and<br>statistics | 1 c                                                                                                    | สาวา ISCED2<br>D50Natural sciences,<br>mathematics and<br>statistics not further<br>defined | เพิ่มสายารี<br>สาข<br>0500Natur<br>mathemat<br>statistics r<br>defined  | กฬเชียวชาญ<br>n ISCED3<br>ral sciences,<br>ics and<br>not further                 |  |
| าขาวิชาที่เ<br>ปี สาขา<br>ฉบ<br>/ X                                  | เชียวชาญ<br>วิข่าที่เขียวข่าญ<br>ความ<br>ขีววิทยา<br>รที่ไมได้อยู่ในระบบ N                                | มเซียวชาญ<br>งRMS                                                      | สาขา ISCED<br>05 Natural sciences<br>mathematics and<br>statistics | 1 5, 0<br>s, c                                                                                                | สาขา ISCED2<br>050Natural sciences,<br>mathematics and<br>statistics not further<br>defined | เพิ่มสาขาวั<br>สาข<br>0500Natur<br>mathemat<br>statistics r<br>defined  | ชาที่เชี่ยวชาญ<br>n ISCED3<br>ral sciences,<br>ics and<br>not further             |  |
| มชาวิชาที่เ<br>ปี สาขา<br>ฉบ<br>>>>>>>>>>>>>>>>>>>>>>>>>>>>>>>>>>>>  | เชียวชาญ<br>เวิขาที่เขียวชาญ<br>ควาะ<br>ชีววิทยา<br>รที่ไมได้อยู่ในระบบ N                                 | มเชียวชาญ<br>NRMS<br>ระยะเ                                             | สาขา ISCED<br>05 Natural sciences<br>mathematics and<br>statistics | 1 5, 0<br>ร, 0<br>ร<br>ร<br>ร<br>ร<br>ร<br>ร<br>ร<br>ร<br>ร<br>ร<br>ร<br>ร<br>ร<br>ร<br>ร<br>ร<br>ร<br>ร<br>ร | สาขา ISCED2<br>D50Natural sciences,<br>mathematics and<br>statistics not further<br>defined | เพิ่มสายารีร<br>สาข<br>0500Natur<br>mathemat<br>statistics r<br>defined | กาทีเชียวชาญ<br>n ISCED3<br>ral sciences,<br>ics and<br>not further<br>รับโครงการ |  |
| าขาวิชาที่เ<br>เปิ สาขา<br>อบ<br>>>>>>>>>>>>>>>>>>>>>>>>>>>>>>>>>>>> | เชียวชาญ<br>ภิชาที่เชียวชาญ<br>ควาะ<br>ชีววิทยา<br>รที่ไมได้อยู่ในระบบ N<br>ชื่อโครงการ<br>โครงการทดสอบ 1 | มเชียวชาญ<br>NRMS<br>5ะยะเ<br>0 ปี 0 เดือน<br>ตั้งแต่ ถึง 30 กันยายน 2 | สาขา ISCED<br>05 Natural sciences<br>mathematics and<br>statistics | 1                                                                                                    | สาขา ISCED2<br>D50Natural sciences,<br>mathematics and<br>statistics not further<br>defined | เงิมสาขารีร<br>สาข<br>0500Natur<br>mathemat<br>statistics r<br>defined  | อาทีเชียวชาญ<br>n ISCED3<br>ral sciences,<br>ics and<br>not further<br>รับโครงการ |  |

รูปที่ 12 ตัวอย่างหน้าประวัติผู้วิจัย

### 3.2.4 การใช้ประโยชน์

การใช้ประโยชน์ ประกอบด้วย ที่มาของข้อเสนอโครงการวิจัย, เป้าหมายสุดท้ายของโครงการ ในระยะยาวที่นักวิจัยคาดหวังคืออะไร และคาดว่าจะก่อให้เกิด impact ต่อเศรษฐกิจ/ สังคม/ ชุมชนและ พื้นที่/ วงวิชาการ ที่เกี่ยวข้องอย่างไร, ผู้มีส่วนได้ส่วนเสีย, ผลงานวิจัย/ ตัวชี้วัด/ สิ่งที่คาดว่าจะส่งมอบ (นอกเหนือจากรายงานผลการวิจัย), ผู้ที่ท่านคาดว่าใช้ประโยชน์จากงานวิจัยนี้/ ที่ไหน/ ใช้อย่างไร/ เกิดผล เช่นใด, การเปลี่ยนแปลงที่คาดว่าจะเกิดขึ้นภายหลังงานวิจัยเสร็จสิ้น หรือเมื่อผลงานวิจัยถูกนำไปใช้, การเปลี่ยนแปลงที่คาดว่าจะเกิดขึ้นภายหลังงานวิจัยเสร็จสิ้น หรือเมื่อผลงานวิจัยถูกนำไปใช้, การเปลี่ยนแปลงที่คาดว่าจะเกิดขึ้นภายหลังงานวิจัยเสร็จสิ้น หรือเมื่อผลงานวิจัยถูกนำไปใช้, การนำ ผลงานวิจัยจากโครงการไปใช้ประโยชน์ และแผนการผลักดันผลงานวิจัยสู่การใช้ประโยชน์ เมื่อระบุข้อมูล ครบถ้วนแล้วคลิก บันทึก ด้านล่างสุด

| ข้อมูลทั่วไป       | รายละเอียด                        | ประวัติผู้วิจัย        | การใช้ประโยชน์       | เอกสารแนบ          | ตรวจสอบความถูกต้อง |    |
|--------------------|-----------------------------------|------------------------|----------------------|--------------------|--------------------|----|
| ชื่อโค<br>ชื่อโครง | ารงการ (ภาษาไท<br>การ (ภาษาอังกฤร | ย): นักวิจ<br>ษ): test | ร์ยกลาง3             |                    |                    |    |
| หัวหน้าโคร         | งการ                              |                        |                      |                    |                    |    |
| ข้                 | ไอ-สกุล (ภาษาไท                   | ย): นางส               | าวรัดนา สุวรรณวิชนีย | í                  |                    |    |
| ชื่อ-ส             | สกุล (ภาษาอังกฤร                  | ы): Ratta              | ina Suwanwishane     | e                  |                    |    |
|                    | ตำแหน่งปัจจุบ้                    | <b>มัน: ท</b> ดสล      | บบ                   |                    |                    |    |
|                    | หน่วยงา                           | <b>าน:</b> สำนัก       | งานการวิจัยแห่งชาติ  | (กมว.)(หน่วยงานดุ  | ງແລรະນນ)           |    |
| ที่มาของข้อ        | แสนอโครงการวิจัย                  | ı <b>(</b> ไม่มีผลต่อก | ารประเมินข้อเสนอโด   | ารงการ)            |                    |    |
| 🔾 มาจากผ           | iใช้ประโยชน์ / Stal               | keholders โด           | ยตรง                 |                    |                    |    |
| เผนการผลักดันผ     | -<br>ลงานวิจัยสู่การใช้ปร         | ระโยชน์ (ต้องระ        | ะบุสำหรับงาน R&D เป็ | น optional สำหรับง | งานวิจัยพื้นฐาน)   |    |
|                    |                                   |                        |                      |                    | <u> </u>           |    |
|                    |                                   |                        |                      |                    |                    |    |
|                    |                                   |                        |                      |                    |                    |    |
|                    |                                   |                        |                      |                    |                    | al |
|                    |                                   | บันทึก ยา              | າເລີກ                |                    |                    |    |

รูปที่ 13 ตัวอย่างหน้าการใช้ประโยชน์

#### 3.2.5 เอกสารแนบ

้สำหรับแนบไฟล์เอกสาร โดยคลิกเลือกไฟล์ เลือกประเภทเอกสาร และคลิกเพิ่ม

รูปที่ 14 หน้าเอกสารแนบ

### 3.2.6 ตรวจสอบความถูกต้อง

หน้าตรวจสอบความถูกต้อง จะแสดงข้อมูลทั้งหมดที่ได้นำเข้า และระบบจะตรวจสอบความ ครบถ้วนของข้อมูล เมื่อครบถ้วนแล้ว หากยังไม่ต้องการส่งข้อเสนอโครงการ ให้คลิกยกเลิก โดยสามารถแก้ไข ข้อเสนอโครงการได้ที่เมนูข้อเสนอโครงการ และแก้ไขได้จนกว่าทุนวิจัยจะปิดรับ แต่หากต้องการส่งแหล่งทุน ให้คลิก ส่งข้อเสนอโครงการ เมื่อคลิกส่งข้อเสนอโครงการแล้ว ระบบจะแสดงข้อความยืนยันการส่งข้อเสนอ โครงการ พร้อมกับส่งอีเมลแจ้งยืนยันไปยังอีเมลของหัวหน้าโครงการ

| ข้อมูลทั่วไป                   | รายละเอียด                | ประวัติผู้วิจัย                        | การใช้ประโยชน์            | เอกสารแนบ          | ตรวจสอบความถูกต้อง        | )                                   |
|--------------------------------|---------------------------|----------------------------------------|---------------------------|--------------------|---------------------------|-------------------------------------|
|                                | แหล่                      | งทุน: ทุนวร<br>ปี: 2563<br>ทุน: ทุนพัต | ์.<br>มนานักวิจัยรุ่นกลาง |                    |                           |                                     |
| ข้อมูดทั่วไป                   |                           |                                        |                           |                    |                           |                                     |
| ข้อมูล ณ วันที่<br>ความครบถ้วน | : 3/7/2562 1<br>ของข้อมูล | 6:33:38                                |                           |                    |                           |                                     |
|                                | ข้อมูลทั่                 | ้วไป 🗸 ต                               | ารบถ้วน                   |                    |                           |                                     |
|                                | รายละเล่                  | อียด 🗸                                 | ารบถ้วน                   |                    |                           |                                     |
|                                | ประวัติผู้                | วิจัย 🗸                                | จรบถ้วน                   |                    |                           |                                     |
|                                | การใช้ประโย               | ยชน์ 🗸 🗸                               | จรบถ้วน                   |                    |                           |                                     |
|                                | เอกสารเ                   | แนบ 🗸                                  | ารบถ้วน                   |                    |                           |                                     |
|                                |                           | ์ข้อเส                                 | นอโครงการที่ยังไม         | ปัด้ส่ง สามารถแก้ไ | ขได้ที่เมนูข้อเสนอโครงการ | : โดยแก้ไขได้จนกว่าทุนวิจัยจะปิดรับ |
|                                |                           | ส่งข้                                  | อเสนอโครงการ              | ยกเลิก             |                           |                                     |

รูปที่ 15 ตัวอย่างหน้าตรวจสอบความถูกต้อง

| แจ้งเดือน                                                                      |                                                      |
|--------------------------------------------------------------------------------|------------------------------------------------------|
| ข้อเสนอโครงการของท่าน ได้ถูกส่งไปยังเ<br>สถานะงานข้อเสนอโครงการได้ที่เมนู ข้อเ | แหล่งทุนเรียบร้อยแล้ว ท่านสามารถติดตาม<br>สนอโครงการ |
| ดกลง                                                                           | ยกเลิก                                               |

รูปที่ 16 ข้อความแจ้งการส่งข้อเสนอโครงการ

## 3.3 การตรวจสอบสถานะงานข้อเสนอโครงการ

เมื่อนักวิจัยยื่นข้อเสนอโครงการแล้ว สามารถแก้ไขข้อเสนอโครงการที่ยังไม่ได้ส่ง หรือติดตามสถานะ งานของข้อเสนอโครงการที่ส่งแล้ว ได้ที่เมนู ข้อเสนอโครงการ

| 📌 หน้าแรก                |                                                               |                                 |             | แหล่งทุน                                                    | = ไม่ระบุ                    |                      | ~                            |                |   |  |  |  |
|--------------------------|---------------------------------------------------------------|---------------------------------|-------------|-------------------------------------------------------------|------------------------------|----------------------|------------------------------|----------------|---|--|--|--|
| <b>ก</b> หน่วยงานของท่าน |                                                               | ปึงบประมาณ                      | = ไม่ระบุ   | ~                                                           |                              |                      |                              |                |   |  |  |  |
| \star ทุนวิจัยที่เปิดรับ |                                                               |                                 |             |                                                             |                              |                      |                              |                |   |  |  |  |
| 自 ข้อเสนอโครงการ         |                                                               |                                 |             |                                                             |                              |                      |                              |                |   |  |  |  |
| 🖹 โครงการที่ได้รับจัดสรร |                                                               | 🏧 ข้อเสนอโครงการที่ยังไม่ได้ส่ง |             |                                                             |                              |                      |                              |                |   |  |  |  |
|                          |                                                               | ก้ไข                            | รหัสอ้างอิง |                                                             |                              |                      | ลบ                           |                |   |  |  |  |
| 🖍 การนำผลงานไปใ          | ช้ประโยชน์                                                    |                                 | 1178997     | 🛱 เหลือเวลาในการ                                            | รส่งข้อเสนอการวิจัยอีก 1 วัน |                      |                              | 🛷 โครงการวิจัย |   |  |  |  |
| 1. ระบบประเมิน           | •                                                             |                                 |             |                                                             |                              |                      |                              |                |   |  |  |  |
|                          | (                                                             |                                 |             | ทดสอบ นักวิจัยกลาง 2                                        |                              |                      |                              |                | × |  |  |  |
| Recycle Bin              |                                                               | $\neg$                          |             | 🎟 ทุนศาสตราจารย์วิจัยดีเด่น(ทุน วช.)                        |                              |                      |                              |                |   |  |  |  |
| Q ระบบค้นหา              |                                                               |                                 |             | 🖎 สร้างข้อเสนอโครงการ : 01 ก.ค. 62 11.19 น. 😝 แก้ไขข้อเสนอโ |                              |                      | จรงการ : 01 ก.ค. 62 11.28 น. |                |   |  |  |  |
| 🕬 ข้อเสนอโ               | ጁ ข้อเสนอโครงการที่ส่งแล้ว                                    |                                 |             |                                                             |                              |                      |                              |                |   |  |  |  |
| รหัสอ้างอิง              |                                                               | ข้อเสนอโครงการ                  |             |                                                             |                              |                      |                              |                |   |  |  |  |
|                          | แหล่งทุนได้รับข้อเสนอโครงการเรียบร้อยแล้ว (14) 🎻 โครงการวิจัย |                                 |             |                                                             |                              |                      |                              |                |   |  |  |  |
|                          | 2563NRCT32003:                                                |                                 |             |                                                             |                              |                      |                              |                |   |  |  |  |
|                          | นักวิจัยกลาง3                                                 | นักวิจัยกลาง3                   |             |                                                             |                              |                      |                              |                |   |  |  |  |
| 1179008                  |                                                               |                                 |             |                                                             |                              |                      |                              |                |   |  |  |  |
|                          | 🎹 ทุนพัฒนานักวิจัยรุ่นกลาง(ทุน วช.)                           |                                 |             |                                                             |                              |                      |                              |                |   |  |  |  |
|                          | ⊉ 2,500,00                                                    |                                 |             |                                                             |                              |                      |                              |                |   |  |  |  |
|                          |                                                               |                                 |             |                                                             |                              | 🐅 ส่งข้อเสนอ : 03 ก. | ค. 62 04.37 น.               |                |   |  |  |  |

รูปที่ 17 หน้าข้อเสนอโครงการ